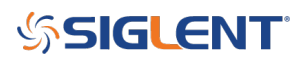

# How do I save inverted (white background) images?

October 24, 2017

To save on printer ink, you can invert the image on your SDS2000X oscilloscope.

- Insert a USB memory device into the front panel USB port
- Press Save/Recall on the front panel

### ×

• Set Type to BMP

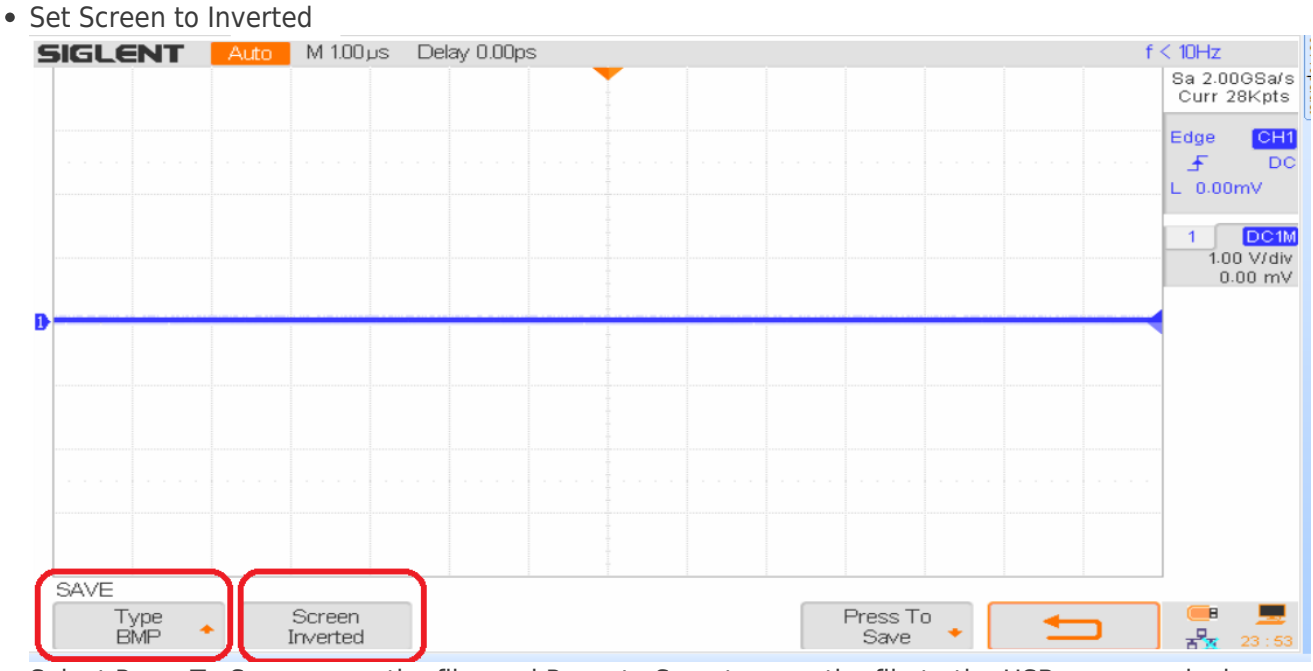

• Select Press To Save, name the file, and Press to Save to save the file to the USB memory device

# SIGLENT<sup>®</sup>

### **North American Headquarters**

SIGLENT Technologies America, Inc 6557 Cochran Rd Solon, Ohio 44139 Tel: 440-398-5800 Toll Free:877-515-5551 Fax: 440-399-1211 info@siglent.com www.siglentamerica.com/

#### **European Sales Offices**

SIGLENT TECHNOLOGIES EUROPE GmbH Staetzlinger Str. 70 86165 Augsburg, Germany Tel: +49(0)-821-666 0 111 0 Fax: +49(0)-821-666 0 111 22 info-eu@siglent.com www.siglenteu.com

### **Asian Headquarters**

SIGLENT TECHNOLOGIES CO., LTD. Blog No.4 & No.5, Antongda Industrial Zone, 3rd Liuxian Road, Bao'an District, Shenzhen, 518101, China. Tel:+ 86 755 3661 5186 Fax:+ 86 755 3359 1582 sales@siglent.com www.siglent.com/ens